# **OIP EYE**

## ИНСТРУКЦИЯ

ДОБАВЛЕНИЕ КАМЕРЫ IPEYE В ОБЛАЧНЫЙ СЕРВИС

## I. ДОБАВЛЕНИЕ КАМЕРЫ ЧЕРЕЗ УТИЛИТУ "IPEYE HELPER"

Для добавления камеры средствами утилиты "IPEYE HELPER" необходимо:

1. Подключить камеру в локальную сеть (в роутер, либо свитч, находящийся в той же подсети, что и Ваш компьютер). В сети должен присутствовать доступ в Интернет.

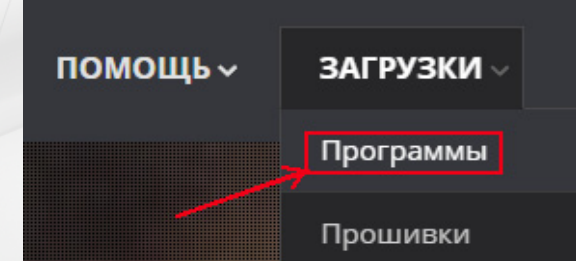

| исок         | доступных устройс | re            |               |             |                       |           |            |           |               | Сетевая конфигур  | NJ/14          |
|--------------|-------------------|---------------|---------------|-------------|-----------------------|-----------|------------|-----------|---------------|-------------------|----------------|
| 9            | Тип устройства    | IP addec      | Маска подсети | Шлюз        | MAC                   | Вероня ПО | Видое порт | HTTP порт | RTSP порт     | IP Appec          |                |
|              | CAMERA            | 192.168.1.127 | 255.255.255.0 | 192.168.1.1 | 00-2A-2A-18-AE-DF     | 1.4.10.0  | 90         | 80        | 554           |                   |                |
|              |                   |               |               |             |                       |           |            |           |               | Маска подсети     |                |
|              |                   |               |               |             |                       |           |            |           |               | Шлюз              |                |
|              |                   |               |               |             |                       |           |            |           |               | MAC Appec         |                |
|              |                   |               |               |             |                       |           |            |           |               | Видео Порт        |                |
|              |                   |               |               |             |                       |           |            |           |               | RTSP Порт         |                |
|              |                   |               |               |             |                       |           |            |           |               | НТТР Порт         |                |
|              |                   |               |               |             |                       |           |            |           |               | Изменить адрес    | Изнечить пор   |
|              |                   |               |               |             |                       |           |            |           |               | Изненить аднин па | роль на канере |
|              |                   |               |               |             |                       |           |            |           |               | Логин ас          | min            |
|              |                   |               |               |             |                       |           |            |           |               | Новый пароль      |                |
|              |                   |               |               |             |                       |           | Автонас    | тройка    | Поиск         | )                 | Изненить паро  |
| Обслуживание |                   |               | Добавление    | в облако    | Авторизация на качере |           |            |           |               |                   |                |
|              |                   |               |               | Логин       |                       |           |            | Доба      | вить в облако | Логин ас          | min            |
|              |                   | eneracivaka 0 | funnin mauna  | Пароль      |                       |           |            | De        | 0.000         | Пароль            |                |

2. Загрузить программу "IPEYE HELPER" с сайта www.ipeye.ru из раздела "Программы".

3. Осуществить установку программы на компьютер и запустить ее.

ИНСТРУКЦИЯ ПО ДОБАВЛЕНИЮ камер іреуе в облачный сервис

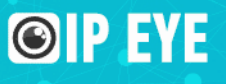

4. После запуска программы нажать на кнопку "Поиск"

5. В случае появления окна брандма́уэра Windows, нажмите на кнопку "Разрешить доступ"

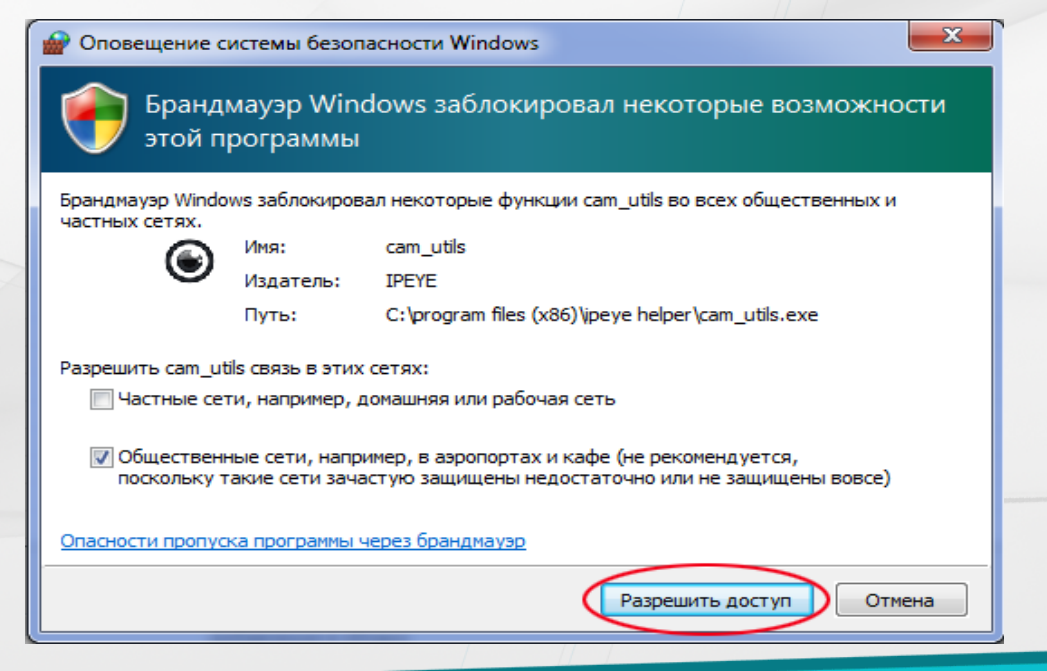

#### ИНСТРУКЦИЯ ПО ДОБАВЛЕНИЮ КАМЕР ІРЕЧЕ В ОБЛАЧНЫЙ СЕРВИС

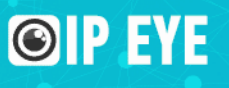

6. В списке устройств необходимо выделить устройство, которое требуется подключить на Сервис.

| ) IPEYE CAMERA UTILS                                              |                                 |                |                  |              |                   |                                  |                       |                      |               |               |                     |
|-------------------------------------------------------------------|---------------------------------|----------------|------------------|--------------|-------------------|----------------------------------|-----------------------|----------------------|---------------|---------------|---------------------|
| Список                                                            | ок доступных устройств          |                |                  |              |                   |                                  |                       | Сетевая конфигурация |               |               |                     |
| N♀                                                                | Тип устройства                  | IP адрес       | Маска подсети    | Шлюз         | MAC               | Версия ПО                        | Видое порт            | HTTP порт            | RTSP порт     | IP Адрес      | 192 . 168 . 10 . 3  |
|                                                                   | CAMERA                          | 192.168.10.3   | 255.255.255.0    | 192.168.10.1 | 00-2A-2A-23-C9-10 | 1.4.10.0                         | 90                    | 80                   | 554           | Маска подсети | 255 . 255 . 255 . 0 |
|                                                                   | 1                               |                |                  |              |                   |                                  |                       |                      | 2             | Шлюз          | 192 . 168 . 10 . 1  |
|                                                                   |                                 |                |                  |              |                   |                                  |                       |                      |               | MAC Arpec     | 00-2A-2A-23-C9-10   |
|                                                                   |                                 |                |                  |              |                   |                                  |                       |                      | 3             | Видео Порт    | 90                  |
|                                                                   |                                 |                |                  |              |                   |                                  |                       |                      | _             | RTSP Порт     | 554                 |
|                                                                   |                                 |                |                  |              |                   |                                  |                       |                      |               | HTTP Порт     | 80                  |
|                                                                   |                                 |                |                  |              |                   |                                  |                       |                      |               | Изменить ад   | Изменить порт       |
|                                                                   |                                 |                |                  |              |                   |                                  |                       |                      | 7             | Изменить адми | н пароль на камере  |
|                                                                   |                                 |                | 8                |              |                   | 5                                | 4                     |                      |               | Логин         | admin               |
|                                                                   |                                 |                |                  |              |                   | - F                              |                       |                      |               | Новый пароль  |                     |
| 1000_2MPL_4MP_5MP_CLOUD_ONVIF 2016-08-01 09:54:46 Изменить пароль |                                 |                |                  |              |                   |                                  |                       |                      |               |               |                     |
| Обслуж                                                            | бслуживание Добавление в облако |                |                  |              |                   |                                  |                       | Авторизация н        | а камере      |               |                     |
|                                                                   |                                 |                |                  | Логин        |                   | b3355123f66be7e<br>Облако доступ | 4c9d58f94a1bf26<br>но | Доба                 | вить в облако | Логин         | admin               |
| Сброси                                                            | ить настройки                   | Перезагрузка О | бновить прошивку | Пароль       |                   | Камера не доба                   | влена                 | 6 Pe                 | гистрация     | Пароль        | •••••               |
|                                                                   |                                 |                |                  |              |                   |                                  |                       |                      |               |               |                     |

#### ИНСТРУКЦИЯ ПО ДОБАВЛЕНИЮ камер іреуе в облачный сервис

**©IP EYE** 

7. После того, как Вы выделили устройство в списке, существует два способа подготовки добаления устройства в облачный Сервис:

- ручное изменение настроек камеры
- автоматическое изменение настроек камеры

В первом случае в разделе "Сетевая конфигурация" необходимо указать IP адрес камеры, соответствующий адресу сети, к которой она подключена. Допустим, если адрес роутера: 192.168.1.1., то адрес камеры (2) необходимо заменить на любой в диапазоне 192.168.1.2 - 192.168.1.X, так, чтобы он не совпадал с адресом других устройств, подключенных к роутеру. Адрес шлюза должен соответствовать адресу роутера. После изменения сетевой конфигурации, необходимо нажать кнопку "Изменить адрес"

В случае автоматического изменения параметров, утилита "IPEYE HELPER" самостоятельно изменит адрес камеры на свободный от устройств в существующей сети и укажет адрес шлюза. Для этого необходимо выделить адрес камеры и нажать кнопку (4) "Автонастройка".

I EYE

- 8. Когда адрес камеры будет настроен корректно для подключения к сети Интернет, в разделе "Добавление в облако", в пункте (5), должна появиться надпись облако доступно
- 9. В разделах (7) и (8) необходимо внести:
  - в разделе (7) логин и пароль от камеры. По умолчанию логин: admin, пароль: admin
  - в разделе (8) логин и пароль от сервиса. Если Вы еще не зарегестрированы, то нажмите кнопку "Регистрация" и пройдите процедуру регистрации на сайте.

10. После проведения вышеуказанных действий, нажмите на кнопку "Добавить в облако". После успешного добавления, в разделе "Добавление в облако", в п. 6 появится надпись "Камера добавлена".

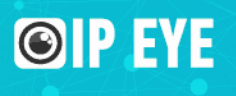

## II. ДОБАВЛЕНИЕ КАМЕРЫ ЧЕРЕЗ ПРОШИВКУ

Для добавления камеры средствами прошивки, необходимо подключить камеру к сети с соблюдением следующих условий:

1. Компьютер, с которого осуществляется подключение к камере, должен находиться в одной с ней подсети. К примеру, если адрес камеры: 192.168.0.123, то адрес компьютера должен быть в той же подсети и находиться в диапазоне адресов 192.168.0.1-192.168.0.255.

2. Камера должна быть подключена к роутеру, либо к коммутатору, имеющему доступ в интернет. То есть основной шлюз доступа в интернет должен также находится в диапазоне адресов 192.168.0.1-192.168.0.255 и должен быть указан в качестве основного шлюза в настройках IP камеры.

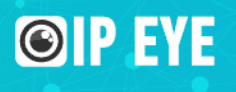

### После ввода адреса камеры в браузере:

X

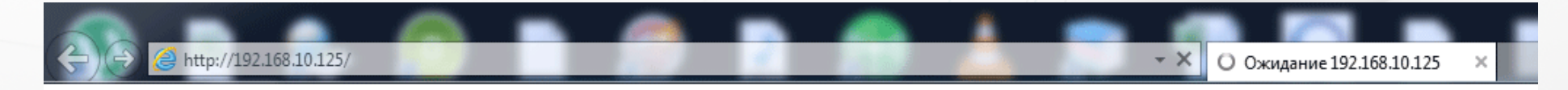

#### Безопасность Windows

The server 192.168.10.125 is asking for your user name and password. The server reports that it is from Megapixel\_IP\_Camera.

Warning: Your user name and password will be sent using basic authentication on a connection that isn't secure.

| admin<br>•••••<br>У Запомнить учетные данные |
|----------------------------------------------|
| ОК Отмена                                    |

Появится сообщение о необходимости ввода логина и пароля.

По умолчанию:

Логин: admin Пароль: admin

#### ИНСТРУКЦИЯ ПО ДОБАВЛЕНИЮ камер ірече в облачный сервис

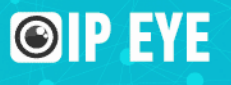

### В открывшемся окне браузера выбирите пункт "Настройки" (1)

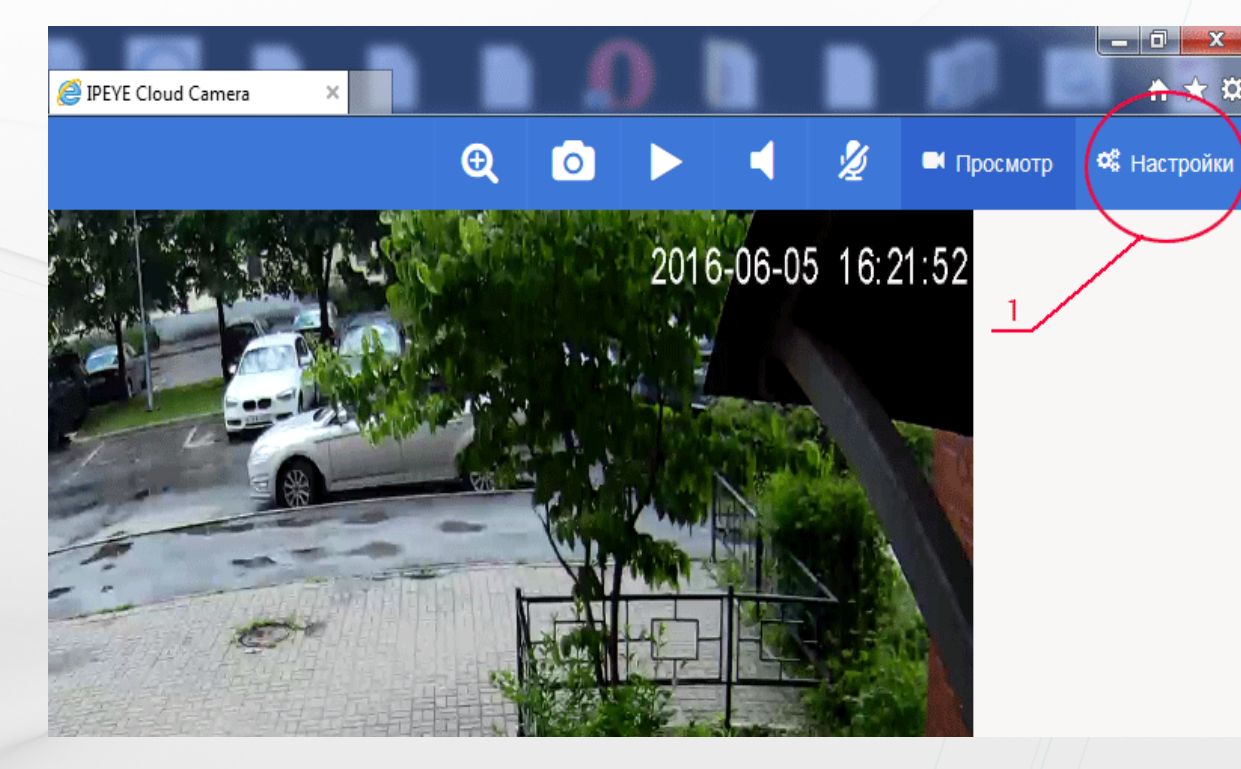

#### ИНСТРУКЦИЯ ПО ДОБАВЛЕНИЮ камер іреуе в облачный сервис

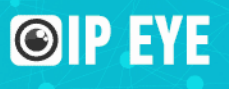

После нажатия на кнопку "Настройки" выбирите слева из списка "Облако IPEYE" (1). В центральной части укажите логин и пароль от сервиса www.ipeye.ru (2) и (3). Если Вы еще не зарегистрированы на сервисе, то это можно сделать перейдя по ссылке "Вход в личный кабинет"

В полях "Логин от камеры" (4) и "Пароль от камеры" (5) необходимо указать логин и пароль от камеры.

Чтобы все прошло удачно, в правой части "Статус сервиса" должны отображаться: (6) - ID камеры (7) - доступность сервиса из браузера (8) - доступность интернета

IDEVE Cloud Came **OIP EYE** C Настрой Облако IPEYE Облако ІРЕУЕ Главная > IPEYE clour 📽 Системные Настройки Добавление камеры Статус сервиса 😟 Сеть и Сервисы 🖾 Параметры Изображен Логин от сервиса ID камеры b3355123f66be7e4c9d58f94a1bf2 Видео и Звук Сервер облака Пароль от сервиса Тароль от сервис Подключение Сервис ІРЕҮЕ доступен Погин от камерь Х Управление РТ7 Пароль от камерн ароль от камерь А Настройка Трево Оптимизировать настройки камеры под облако Параметры Записи 🖉 Пользователи 🖹 Системный Журнал

для камеры. Именно параметр (8) является основным для подключения.

## ИНСТРУКЦИЯ ПО ДОБАВЛЕНИЮ КАМЕР ІРЕЧЕ В ОБЛАЧНЫЙ СЕРВИС

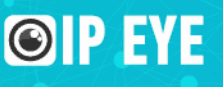

# **OIP EYE**

СПАСИБО ЗА ВНИМАНИЕ

8 800 100 39 45 info@ipeye.ru